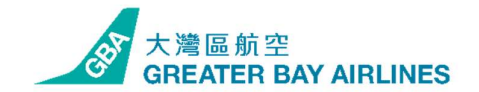

### 優惠券代碼使用流程:

1. 查閱電子郵件提取您的優惠券代碼 (11 位或以上的字元)

2. 進入大灣區航空官網: <u>https://www.greaterbay-airlines.com/hk/zh\_hk.html</u> 或

手機應用程式

## **3**. 選擇航班出發地點、目的地、出行日期、乘客人數 \*請注意優惠券代碼並不是填在優惠碼欄

| ★ 預訂航班 言 管理預訂               |                |  | 前 添加附加服務   |            | ☑ 網上預辦登機      |        |
|-----------------------------|----------------|--|------------|------------|---------------|--------|
| 來回 單種                       | 星 多城市 ①        |  | မို 1      | õ 0        | දි 0          | $\sim$ |
|                             | 些 東京, 日本 [NRT] |  | 19 Aug 202 | 5          | 🔛 23 Aug 2025 |        |
| <b>寥 翰入優惠碼</b> *請勿將優惠券代碼填於此 |                |  |            | Q <b>1</b> | <b>叟尋航班</b>   |        |
| 🥳 旅遊限制及要求 >                 |                |  |            |            |               |        |

\*請注意:客人必須正確填寫以下資料,以確保訂票能順利完成

a)乘客人數-請確保輸入正確乘客人數。

b) 航班日期 - 請確保所選的旅行日期在活動指定日期內完成行程

4. 點擊"搜尋航班"

| ★ 預訂航班 示 管理預訂             |                |   | 前 添加附加服務   |      | ▶ 網上預辦登機      |              |
|---------------------------|----------------|---|------------|------|---------------|--------------|
| 来回 單和                     | 星 多城市          | ? | <u>ل</u> آ | ð 0  | ද්ද <b>0</b>  | $\checkmark$ |
|                           | 🗠 東京, 日本 [NRT] |   | 🔛 19 Aug   | 2025 | 🟥 23 Aug 2025 |              |
| <sup>128</sup> 輸入優惠碼 *請勿將 | 優惠券代碼填於此       | ? |            | Q 捜尋 | 航班            |              |
| 😿 旅遊限制及要求 >               |                |   |            |      |               |              |

5. 進入航班預訂頁面,如輸入資料正確,查詢結果將顯示**包括政府稅項及其他** 附加費之總票價

\*請注意:客人需於出票時完成政府稅項及其他附加費用的付款

6. 選擇所需的航班並選擇指定的票價種類然後點擊"繼續"

| ① 注意                                                                                                    |                              |
|----------------------------------------------------------------------------------------------------|------------------------------|
| 票價可因您所選擇之票價類別而有所不同。最終價格將顯示於確認付款頁面。<br>票價傳驗師包括票價及承還人識收財加度 僄價、 航空公司附加度-客運燃油附加度), 稅項、費用及收度 (不包括政府或機場於辦理發機手模時所做收费用)。<br>大局區航空在收到全額付款後,才會完成或接受預訂,並發出預訂编號。<br>若已收取款項及發出預訂確認後,概不會對已出票的機票做收取額外稅項 / 收费 / 费用及承還商附加酉,惟政府或機場當局所允許做收之有關費用除外。 |                              |
| <ul> <li>         您的費用總計         <ul> <li>t或人</li> <li>查看價值明細 ∨</li> </ul> </li> </ul>                                                                                                    | нкD <b>4,962</b> (含般電)<br>盤績 |

# 7. 填寫您的個人資料後點擊"添加優惠券"

| 前             | 妵    |           | 名          |  |
|---------------|------|-----------|------------|--|
| 先生 ~          | CHAN |           | TAIMAN     |  |
| 生日期           |      | 國籍        |            |  |
| 1996-06-20    | Ê    | 中國香港特別行政區 |            |  |
| 會件類別          |      | 證件簽發地-有效期 |            |  |
| 護照 ∨ H0000000 |      | 中國香港特別行政區 | 2029-06-20 |  |
|               |      |           |            |  |
|               |      |           |            |  |

8. 請在空格內填寫您的優惠券代碼然後點擊"確認使用"

請選擇優惠券

| 便惠碼 | Ę               |          |      |                 |
|-----|-----------------|----------|------|-----------------|
| 成人1 | CHAN/TAIMAN     |          |      |                 |
|     |                 | *請填寫您    | 的優惠券 | <mark>代碼</mark> |
|     |                 | L        |      |                 |
| 1,  | 優惠券只適用於成人及兒童旅客。 |          |      |                 |
| 2.  | 如需使用多張同等面額之優惠券, | 旅客類型必須相  | 同。   |                 |
| 3,  | 成人及兒童旅客可分別使用不同種 | 種類和面額的優惠 | 券。   |                 |
| 4、  | 每人每次只限使用一張優惠券。  |          |      |                 |
|     |                 |          |      |                 |
|     |                 |          | 取消   | 確認使用            |

# 如客人想了解機票價格詳情,可於填寫個人資料及添加優惠券代碼後,點擊 "價格明細"以了解價格詳情

| 大型64至<br>GREATER DAY AIRLINES         |                                           |              |                 | 🦾 返回主頁                                  |
|---------------------------------------|-------------------------------------------|--------------|-----------------|-----------------------------------------|
| 前班查詢 ————                             | 航班選擇 ———————————————————————————————————— | ● 乘客資料 ——— 〇 | 附加服務 ———— 〇 支付到 | 資料 ———————————————————————————————————— |
| 香港 ← 東京<br>街道・8月19日-8月23日・1成人<br>航班資料 | 價格明細                                      |              | HKD             | 1,962<br>總價                             |
| 機票價格                                  |                                           |              |                 |                                         |
| 乘客資料                                  | 每位乘客總價(HKD)                               | 来回票價(HKD)    | <b>優惠券(HKD)</b> | 税項及其他費用<br>(HKD)                        |
| 成人*1                                  | 1962                                      | 3930         | -3000           | 1032 👻                                  |

## 9. 成功使用優惠券後:

9.1 填寫聯絡人資料並選擇"我已閱讀及同意"

9.2 點擊"立即預訂"

| GBA電子報專國優惠<br>2025-06-18至2025-06-18 | HKD3000    |                      |                      |
|-------------------------------------|------------|----------------------|----------------------|
|                                     |            |                      | 取消重新選擇               |
|                                     |            |                      |                      |
| 人資料                                 |            |                      |                      |
| 將給人資料                               |            |                      |                      |
| ŧ                                   | 名          | 電郵地址                 | 確認電郵地址               |
| CHAN                                | TAIMAN     | chantaiman@gmail.com | chantaiman@gmail.com |
| -機號碼                                |            |                      |                      |
| 中國香港特別行政區 (+852) >>                 | 98765432   |                      |                      |
|                                     |            |                      |                      |
| 观镜及同意 網站條款與條件,票條                    | 實規則和一般運輸條件 |                      |                      |
|                                     |            |                      |                      |

<備註>

## 如所選航班行程、出行日期以及旅程有效期不適用,頁面將顯示以下信息

請選擇優惠券

#### 優惠碼

成人1 HA/HA

TEST300119

忽所選的航班不符合使用條件

- 1、優惠券只適用於成人及兒童旅客。
- 2、如需使用多張同等面額之優惠券, 旅客類型必須相同。
- 3、成人及兒童旅客可分別使用不同種類和面額的優惠券。
- 4、每人每次只限使用一張優惠券。

| 取消 | 確認使用 |
|----|------|

### 如錯誤輸入優惠券代碼,頁面將顯示以下信息

請選擇優惠券

#### 優惠碼

成人1 CHAN/TAIMAN

TESTEDMOFFER840

優惠券號碼不存在,請檢查並重新輸入!

- 1、 優惠券只適用於成人及兒童旅客。
- 2、如需使用多張同等面額之優惠券, 旅客類型必須相同。
- 3、成人及兒童旅客可分別使用不同種類和面額的優惠券。
- 4、每人每次只限使用一張優惠券。

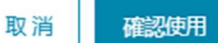

如有關其他機票及航班查詢,或需要進一步協助,請聯絡大灣區航空客戶服務 中心:

辦公時間:

09:00 - 18:00 (星期一至五)

09:00 - 16:00 (星期六、日及公眾假期)

方法一:

點擊或掃描下方二維碼聯絡我們。

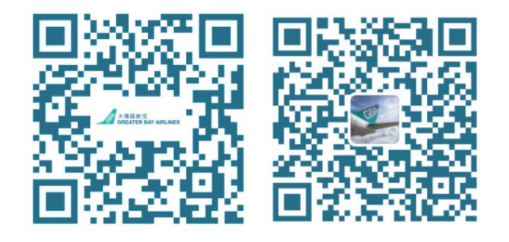

WhatsApp

WeChat ID: 大灣區航 空GBA

方法二:

電郵至 promo@greaterbay-airlines.com

方法三:

致電大灣區航空客戶服務中心

聯絡電話: (852) 2164-3919 (只限語音通話)

(852) 2319-4288 (只限 whatsapp)